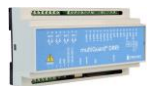

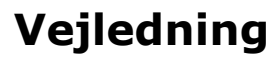

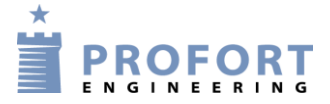

# I opretning af brugere (Administrator) og operatører på Webportalen www.multiguard.dk

Profort enheder kan over internettet styres af en vilkårlig SMART Mobil vha af forudinstalleret mobil APP udviklet af Profort Engineering.

Tilgængeligheden administres teknisk af WEB serveren www.multiguard.dk

Denne opsætningsmanual er en guide i hvorledes der:

- 1. Oprettes Brugerkontoer og adgangskoder
- 2. Opslitning af rettigheder i h.h.v. i en Administrator del, hvor der er fuld kontrol. og en reduceret tilgang ved tildeling af operatørrettigheder, som igen kan opsplittes i to bruger spor.

Grupperingerne har sin berettelse hvor f. eks. en installatør/Administrator ønsker at vedligeholde en udvalgt kundegruppe, hvor hver især kun har indsigt i egen Profort GSM styring, uden at have bekymring om hvorledes teknikken bag, er skruet sammen, eller flere idrætsledere i en sportsklub tildeles adskilte adgangsvilkår til f. eks. banelysstyring.

| Rettigheder:                              | Administrator<br>(Mester) | Operatør Fuld<br>(Svend) | Operatør<br>(Lærling) |
|-------------------------------------------|---------------------------|--------------------------|-----------------------|
| Oprette ny bruger                         | $\checkmark$              | ÷                        | ÷                     |
| Redigere/slette bruger                    | $\checkmark$              | ÷                        | ÷                     |
| Oprette operatør                          | $\checkmark$              | ÷                        | ÷                     |
| Redigere/slette operatør                  | $\checkmark$              | ÷                        | ÷                     |
| Oprette enheder                           | $\checkmark$              | $\checkmark$             | ÷                     |
| Redigere/slette enheder                   | $\checkmark$              | $\checkmark$             | ÷                     |
| Administrere Profort installationer       | $\checkmark$              | $\checkmark$             | ÷                     |
| Monitorering af egen Profort installation | $\checkmark$              | $\checkmark$             | $\checkmark$          |

## Indhold

| 1. Åbningsbillede                                                            | 2 - |
|------------------------------------------------------------------------------|-----|
| 2. Opret bruger konto                                                        | 2 - |
| 3. Enheder oprettes                                                          | 3 - |
| 4. Enhed oprettes                                                            | 3 - |
| 5. Rediger operatør                                                          | 4 - |
| 6. Tilføj operatør                                                           | 4 - |
| 7. Operatørrettigheder                                                       | 5 - |
| 8. Tildeling af operatør til en given enhed                                  | 5 - |
| 9. Login på Profort installation                                             | 6 - |
| 10. Operatør med begrænset programmeringsmulighed                            | 6 - |
| 11. Operatør med fuld programmeringsmulighed over egen/egne installationer . | 7 - |
| 12. Anvendelsesområder                                                       | 7 - |

# 1. Åbningsbillede

## Åbn websiden <u>www.multiguard.dk</u>

a. Klik på "Opret bruger"

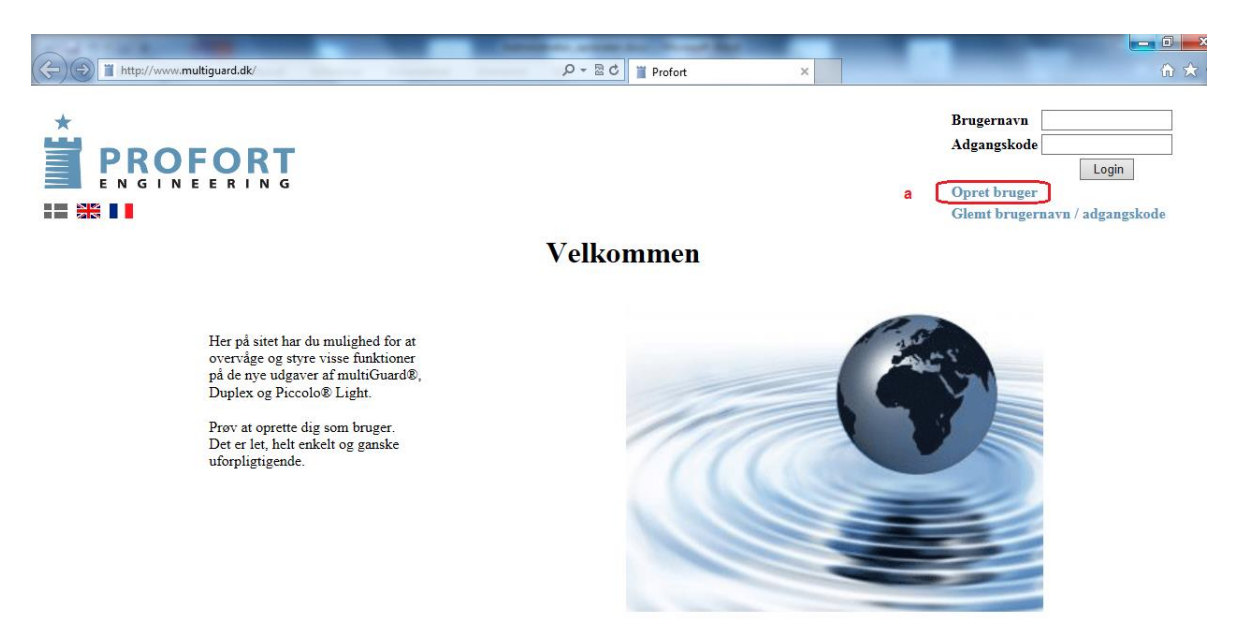

#### 2. Opret bruger konto

- a. Opret vilkårlig "Brugernavn"
- b. Vælg en vilkårlig "Adgangskode"
- c. Indskriv "Navn / firma"
- d. Indskriv "E-mail"
- e. Tryk "Registrer"

!! Hvis brugernavnet allerede er taget i brug, afvises registreringen og der skal forsøges med et nyt "Brugernavn".

|                      | Brugernavn<br>Adgangskode<br>Login<br>Opret bruger<br>Glemt brugernavn / adgangskode |
|----------------------|--------------------------------------------------------------------------------------|
| a Brugernavn         |                                                                                      |
| b Adgangskode        |                                                                                      |
| c Navn / firma       |                                                                                      |
| d E-mail             |                                                                                      |
| e Registrer<br>Hjælp |                                                                                      |

## 3. Enheder oprettes

#### A:

- B: Tryk "Opret"
  - Udfyld skema her "Mester" som administrator

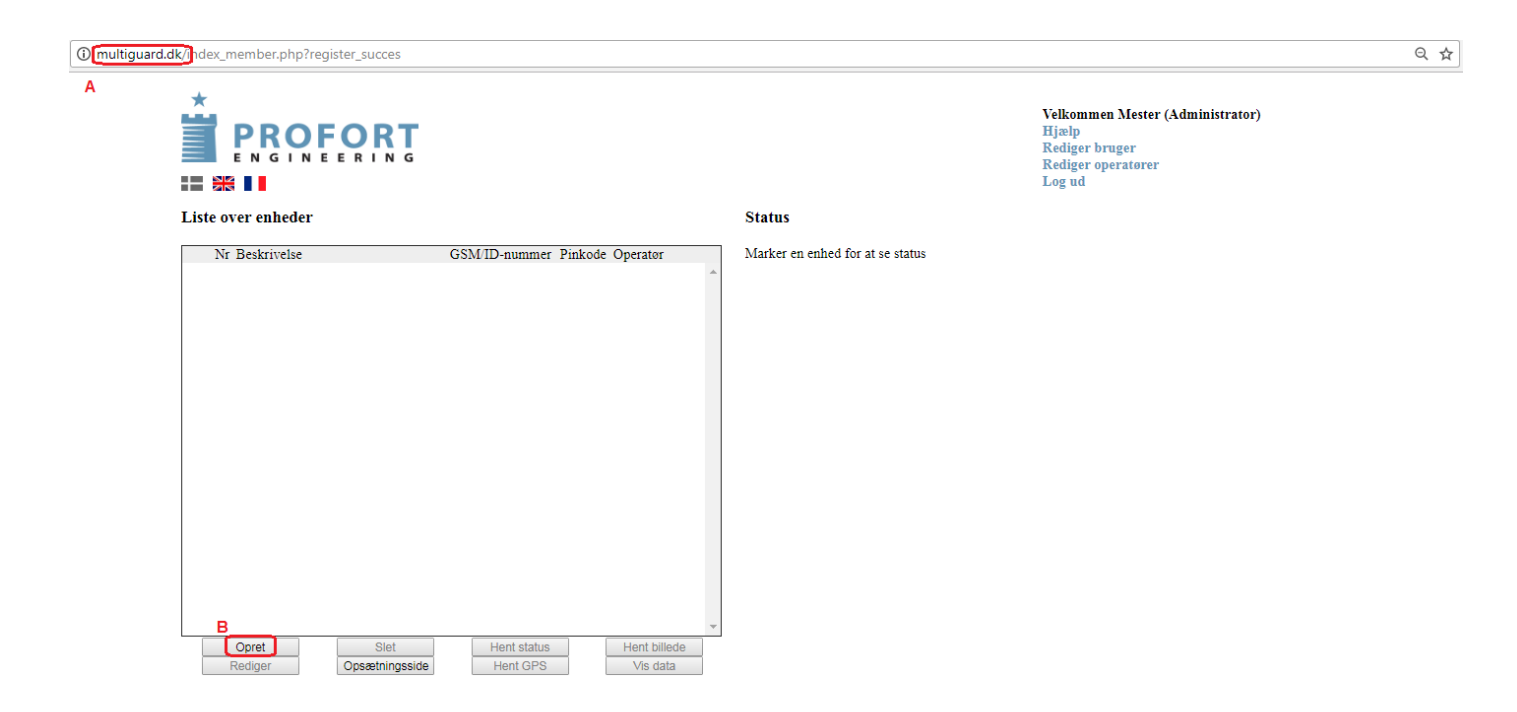

## 4. Enhed oprettes

- a. Opret enhed ved Nr. (vilkårlig), Beskrivelse, GSM/ID-nummer og Pinkode
- b. Tryk "Gem"

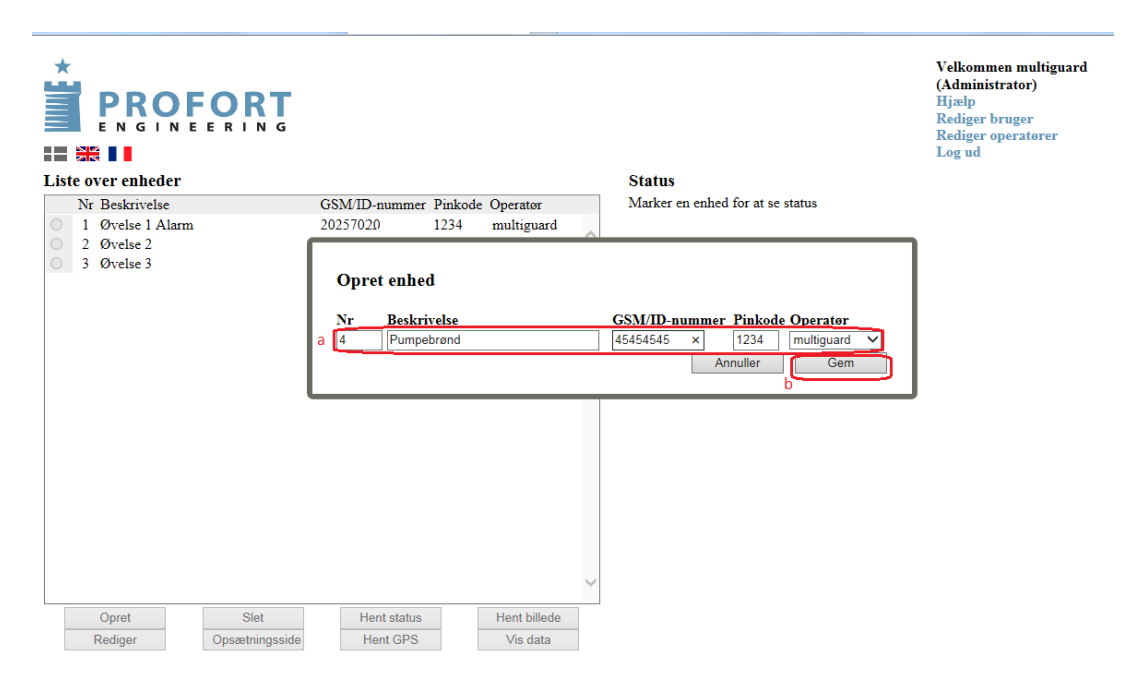

#### 5. Rediger operatør

a. Tryk "Rediger operatør" både ved opretning af operatør og evt. redigering af operatør.

| *   |          |                 |            |               |                 |              |   | Onestring                                     | Velkommen multiguard<br>(Administrator)<br>Hjælp<br>Rediger bruger<br>a <u>Rediger operatører</u><br>Log ud |
|-----|----------|-----------------|------------|---------------|-----------------|--------------|---|-----------------------------------------------|----------------------------------------------------------------------------------------------------|
| ast | e o      | Pastrivalaa     |            | GSM/ID nummer | Dintrada        | Operator     |   | Opsætning<br>Marker en enhed for at se status |                                                                                                    |
|     | INT<br>1 | Orvelag 1 Alarm |            | 20257022      | Pinkode<br>1224 | operatør     |   | warker en enneu for at se status              |                                                                                                    |
|     | 2        | Øvelse ?        |            | 93937023      | 1234            | Moselund?    | ^ |                                               |                                                                                                    |
| 5   | 3        | Øvelse 3        |            | 40138712      | 1234            | Moselund3    |   |                                               |                                                                                                    |
| C   | 4        | Pumpebrønd      |            | 45454545      | 1234            | multiguard   |   |                                               |                                                                                                    |
|     |          |                 |            |               |                 |              | ~ |                                               |                                                                                                    |
|     |          | Opret           | Slet       | Hent status   | F               | lent billede |   |                                               |                                                                                                    |
|     |          | Rediger         | Statusside | Hent GPS      |                 | Vis data     |   |                                               |                                                                                                    |

## 6. Tilføj operatør

Liste over operatører viser to tidligere oprettede operatører ved operatørnavn: Moselund 3 og Moselund 2

- a. Afkryds redigeringslinjen helt til venstre Indskriv ønskede tekster for Operatørnavn, Password, Navn/firma og E-mail
- b. Gem instrukser ved tryk på "Opret"c. Gå videre ved tryk "Gå til forside"

| a second second   |                                  |              |             | second press  |                        |                                                                                                    |     |
|-------------------|----------------------------------|--------------|-------------|---------------|------------------------|----------------------------------------------------------------------------------------------------|-----|
| +ttp://multiguard | d.dk/index_member_op.php?operate | or D+C       | Profort 3   | ×             | 100.00                 |                                                                                                    | G 2 |
|                   | ENGINE<br>Liste over operatore   |              |             |               |                        | Velkommen multiguard<br>(Administrator)<br>Hjaelp<br>Rediger bruger<br>Rediger operatorer<br>Log ud |     |
|                   | Operatørnavn                     | Password     | Navn/firma  | E-mail        | Mulighed for opsætning |                                                                                                    |     |
|                   | O Moselund3                      | mose3        | Mosebjerg3  |               |                        |                                                                                                    |     |
|                   | O Moselund2                      | mose2        | Mosebjerg 2 |               |                        |                                                                                                    |     |
| a                 | Moselund4                        | mose4        | Mosebjerg4  | mose@bjerg.dk | ×                      |                                                                                                    |     |
| b                 | Opret                            | Slet Rediger |             |               |                        |                                                                                                    |     |
| с                 | Gå til forsiden                  |              |             |               |                        |                                                                                                    |     |

## 7. Operatørrettigheder

Når en eller flere operatører er valgt, kan der efterfølgende tages stilling til, hvilke brugerrettigheder en specifik enhed skal tildeles.

I eksemplet har enhed Nr. 1 og 4 fået tildelt fuld Administrator rettigheder Enhed 2 er underlagt rettigheder givet ved operatør "Moselund2" Enhed 3 er tildelt de fulde rettigheder givet ved operatør "Moselund3"

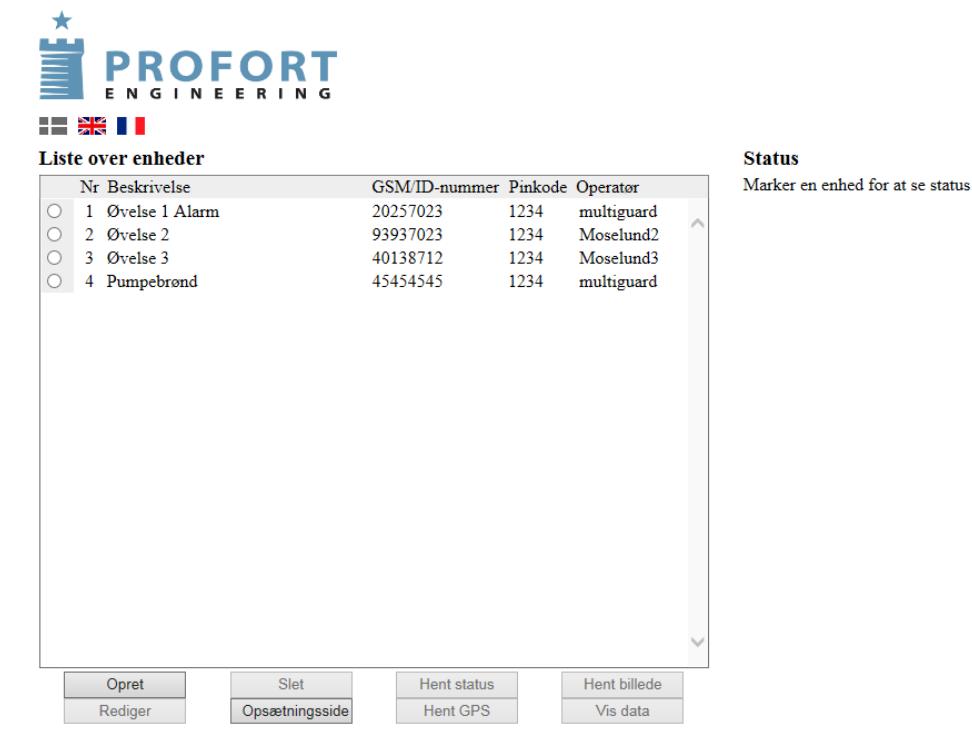

Velkommen multiguard (Administrator) Hjælp Rediger bruger Rediger operatører Log ud

# 8. Tildeling af operatør til en given enhed

Når Operatør listen er oprettet, kan enheder efterfølgende tildeles ønsket brugerrettighed.

- a. Åben dialog boksen under Operatør
- og vælg en "Operatør" f.eks. Moselund4 fra listen
- b. Tryk "Gem"

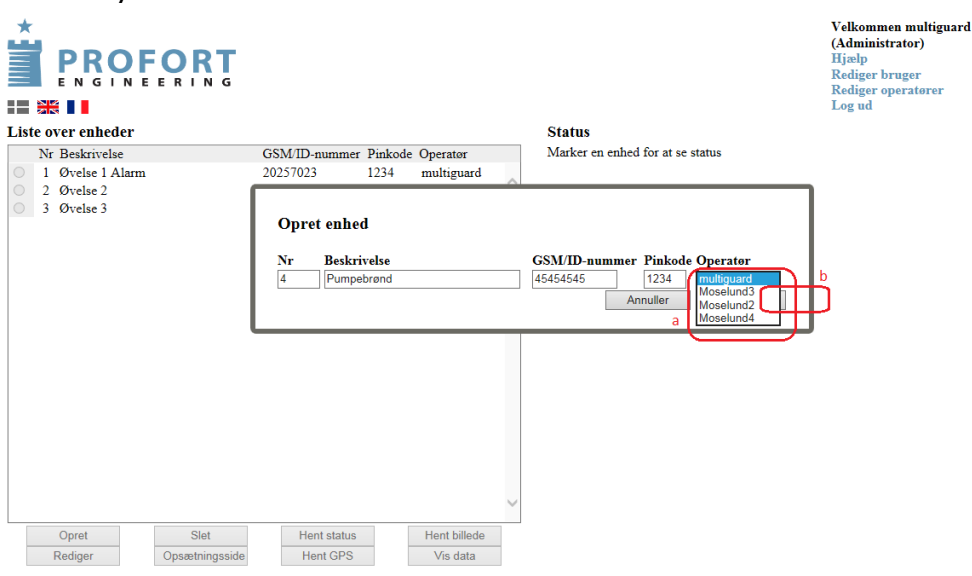

# 9. Login på Profort installation

- a. Tast moselund2 som "Brugernavn
- b. Tast mose2 som adgangskode (Oprettet under afsnit 6)
- c. Log på ved "Login"

Hvis koder er glemte, kan de fremskaffes igen ved at taste "Glemt brugernavn / adgangskode". (Forudsætter at E-mail adressen blev udfyldt under afsnit 6!)

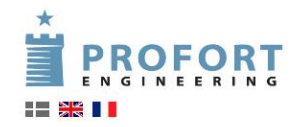

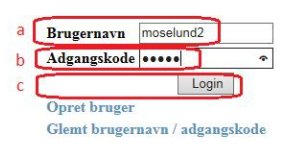

Velkommen

Her på sitet har du mulighed for at overvåge og styre visse funktioner på de nye udgaver af multiGuard®, Duplex og Piccolo® Light.

Prøv at oprette dig som bruger. Det er let, helt enkelt og ganske uforpligtigende.

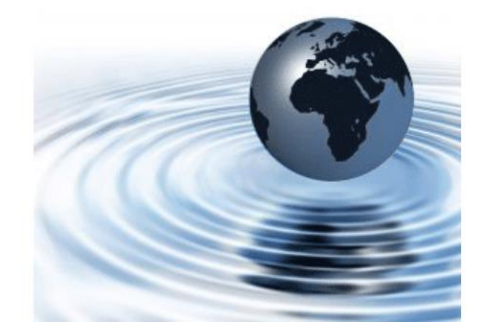

#### 10. Operatør med begrænset programmeringsmulighed

Operatør "moselund2" har følgende rettigheder:

- a. Har ejerskab af egen installation med funktionalitet som angivet under c.
- b. Angivelse af GSM/ID- nummer PIN kode er annonym
- -Sikrer uautoriseret tilgang til Profort enheden Muliabed for aktivering af "Hent status", "Hent C
- c. Mulighed for aktivering af "Hent status", "Hent GPS", Hent billede" og "Vis data"

|   |                                            | Velkommen moselund2 (Operator)<br>Hjælp<br>Log ud                                                                                                    |
|---|--------------------------------------------|----------------------------------------------------------------------------------------------------|
|   | Liste over enheder                         | Status                                                                                                    |
| а | Nr Beskrivelse GSM/ID-nummer Pinkode       | Status for 93937023 fra den 06-07-2015 kl 11:10:16:                                                                                                    |
|   | Opret Slet Hent status Hent billede        | Udgange Brudt Sluttet Fri tekst   0: Sluttet Image: Comparison of the state of the state o |
|   | Rediger Opsætningsside C Hent GPS Vis data |                                                                                                    |

side: - 6 - af 7

#### Profort A/S

# 11. Operatør med fuld programmeringsmulighed over egen/egne installationer

Operatør "moselund3" har udvidede rettigheder:

- a. Har fuld ejerskab af egen installation
- b. Fuld tilgængelighed mht programmering og status

|   |                                      |                                               |                                                                                                    | Velkommen moselund3 (Operatør)<br>Hjælp<br>Rediger bruger<br>Log ud |
|---|--------------------------------------|-----------------------------------------------|----------------------------------------------------------------------------------------------------|---------------------------------------------------------------------|
|   | Liste over enheder                   |                                               | Status                                                                                               |                                                                     |
|   | Nr Beskrivelse                       | GSM/ID-nummer Pinkode                         | Status for 40138712 fra den 06-07-2015 kl 11:11:22                                                   |                                                                     |
| a | • 3 Øvelse 3                         | 40138712 1234                                 | TEMP   H10   H10   H16   H22   OFF   START   STOP   FORVALG20GR   FORVALG20GR   TEMPFOELER2          |                                                                     |
| b | Opret Slet<br>Rediger Opsætningsside | Hent status Hent billede<br>Hent GPS Vis data | 0: Brudt<br>1: Brudt<br>2: Brudt<br>Analog indgange<br>1: Sluttet TEMP 26,3<br>2: Brudt 77 KOEL 26.7 |                                                                     |

#### **12. Anvendelsesområder**

- Banelysstyring <a href="http://profort.com/styring-af-lys-til-boldbane/">http://profort.com/styring-af-lys-til-boldbane/</a>
- Dit projekt

Go fornøjelse og tak fordi du valgte Profort.